## PRÉPARATION D'UN OBJET 3D AVEC UN SUPPORT FAIT AVEC UN AUTRE MATÉRIAU

Il est possible d'imprimer un objet en ABS et d'utiliser le PLA comme matériau de support. Si vous placez cet objet dans un mélange d'hydroxyde de Sodium (NaOH) et d'eau dans un nettoyeur à ultrasons pour quelques heures, le PLA se dissoudra et l'objet en ABS restera intact.

Le <u>Cube Hilbert</u> de tbuser est un parfait exemple d'objet 3D avec un support fait avec un autre matériau. Lorsque vous chargez le fichier **hilbert\_cube1.STL** dans Repetier, il devrait se présenter comme ceci.

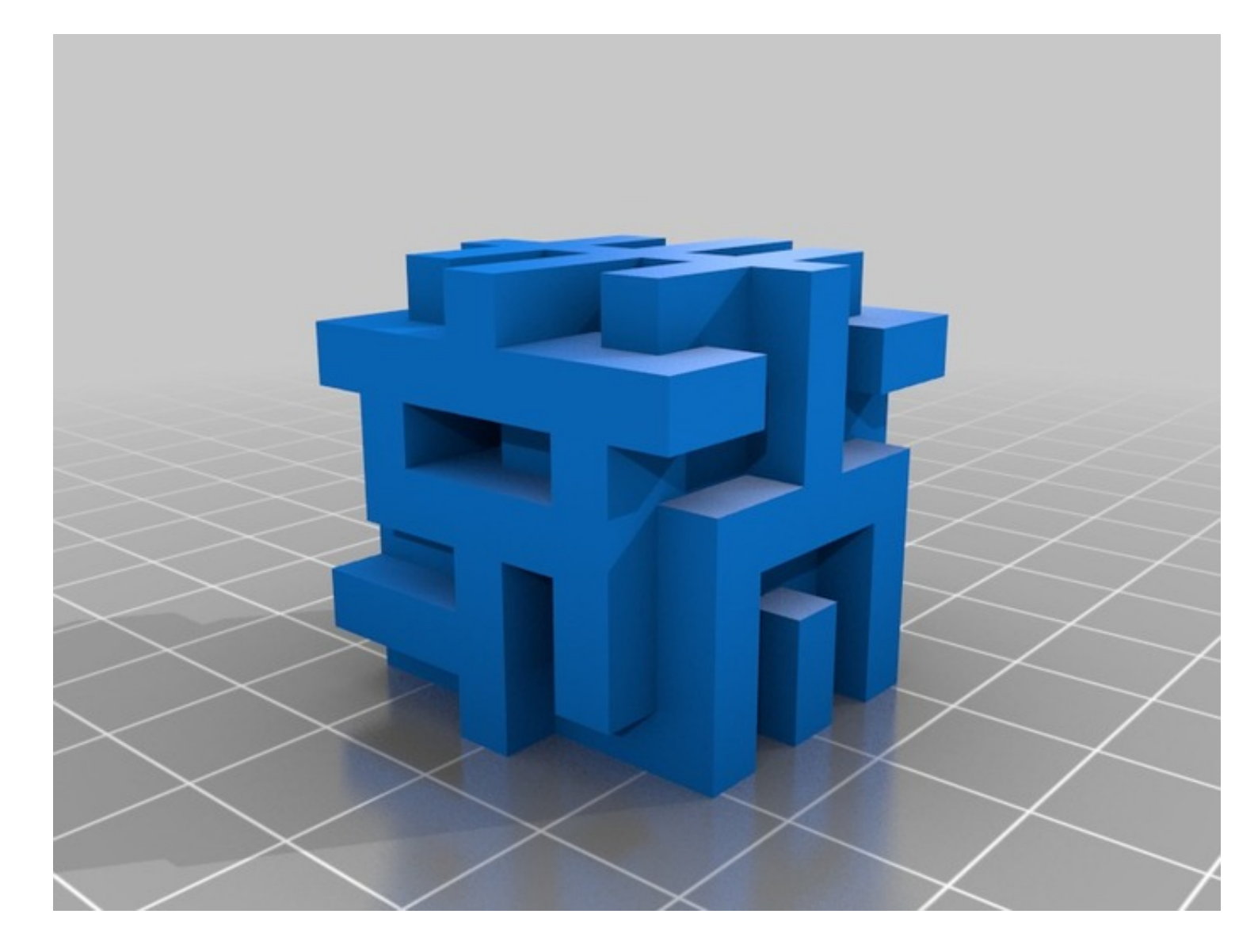

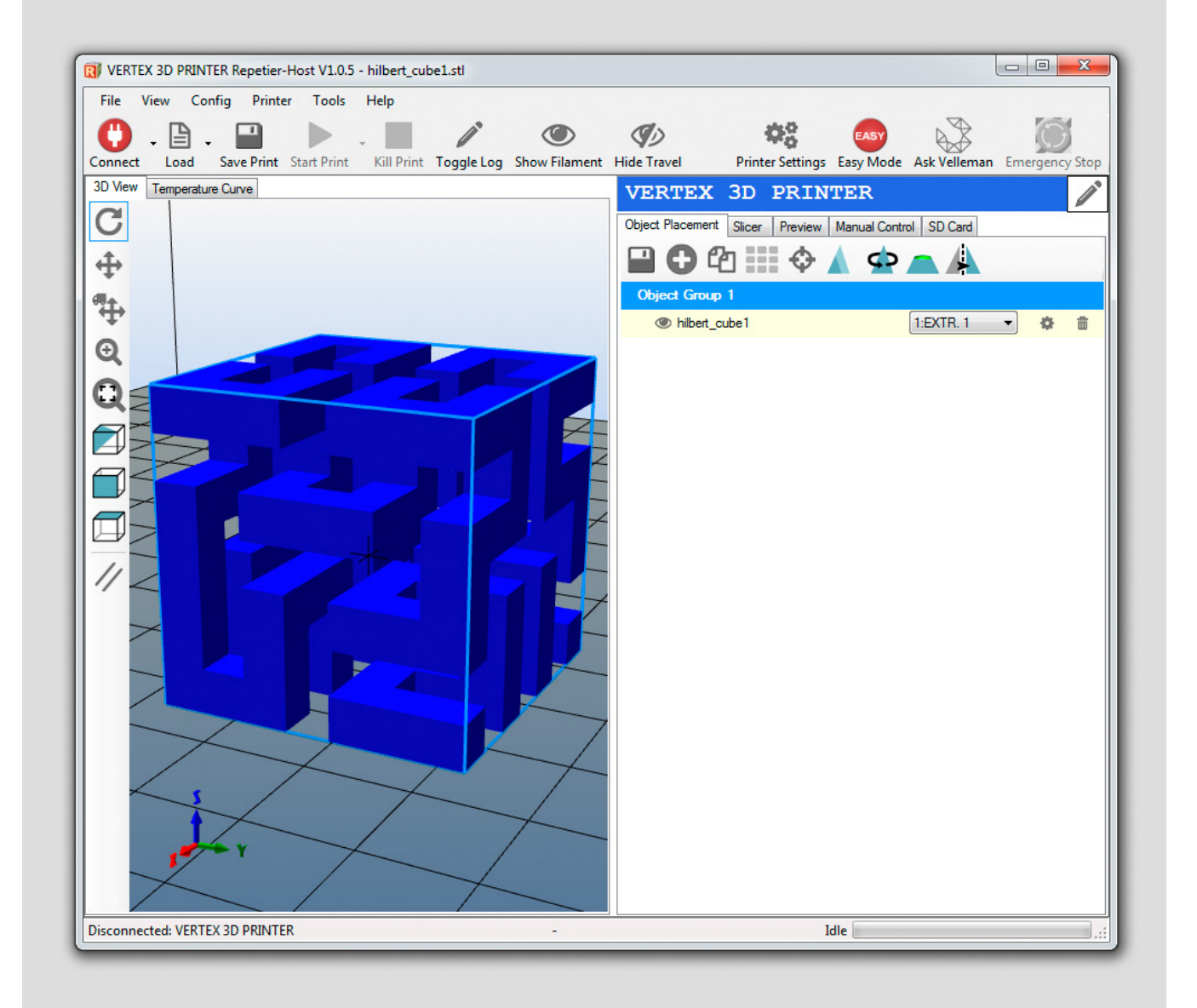

Ensuite, vous devrez décider quelle buse devra imprimer le matériau de support. Nous allons imprimer l'objet avec la première buse ainsi, le matériau de soutien devra être imprimé avec la deuxième buse. Pour ce faire, sélectionner l'onglet TRANCHEUSE (SLICER) et appuyez sur le bouton "CONFIGURATION"

| View   Temperature Curve | Cura                     |                   |        | VERTEX 3             | D PRINTER                    |                                       |
|--------------------------|--------------------------|-------------------|--------|----------------------|------------------------------|---------------------------------------|
| CuraEngine S             | ettings                  |                   | Close  | Object Placement     | Nicer Preview Manual Control | SD Card                               |
| VERTEX DUAL HEAD         | Save                     | Save as           | Delete | ► Slice              | with CuraEngin               | Kill Slicing                          |
|                          |                          | Import            | Export |                      |                              |                                       |
| peed and Quality Structu | ures Extrusion G-Codes   | Advanced          |        | Slicer: CuraEr       | ngine                        | ▼ Ø <sup>o</sup> <sub>0</sub> Manager |
| Speed                    | Slow                     | Fast              | ti     |                      |                              | Configuration                         |
| Print:                   | 42                       | 48                | [mm/s] | Print Settings:      |                              |                                       |
| Travel:                  | 180                      | 180               | [mm/s] | Print Configuration: | VERTEX DUAL HEAD             | •                                     |
| First Layer:             | 15                       | 15                | [mm/s] | Adhesion Type:       | None                         | •                                     |
| Outer Perimeter          | 42                       | 48                | [mm/s] | Quality:             | 0.1mm                        | •                                     |
| Inner Perimeter          | 42                       | 48                | [mm/s] | Support Type:        | Everywhere                   | •                                     |
| Infill:                  | 48                       | 60                | [mm/s] |                      |                              |                                       |
| Quality                  |                          |                   |        | Speed:               | 0                            |                                       |
| Default Quality:         | 0.1mm                    | •                 |        |                      | Slow                         | Fast                                  |
| 0.1mm                    | Selected Quality Setting |                   |        |                      | Outer Perimeter Speed:       | 42 mm/s<br>42 mm/s                    |
| 0. mm                    | ↑ Name:                  | acounty octaining |        | Infil Density        | Infill Speed:                | 48 mm/s                               |
|                          | Laver Heid               | aht:              | 0.2    | The Densky           |                              | 20%                                   |
|                          |                          | Height:           | 0.3    | Enable Cooling       |                              |                                       |
| 0                        | First Layer              | Extrusion Width:  | 100    | Filament Settings    |                              |                                       |
|                          |                          |                   |        | Edruder 1:           | PLA-1,75MM                   | •                                     |
|                          |                          |                   |        |                      |                              |                                       |

Enfin, sélectionnez l'onglet "EXTRUSION".

| ie view Config Printer                                      | Tools Help           |                    | 0 0                            |                          | -                                      |                          |
|-------------------------------------------------------------|----------------------|--------------------|--------------------------------|--------------------------|----------------------------------------|--------------------------|
| 🥖 - 🖹 - 🔛                                                   | P - 1                |                    |                                |                          |                                        |                          |
| nnect Load Save Print                                       | Start Print Kill     | Print Toggle Log S | how Filament Hide Travel       | P                        | rinter Settings Easy Mode Asl          | k Velleman Emergency Sto |
| View   Temperature Curve   Cura                             |                      |                    |                                | VERTEX 3                 | D PRINTER                              | 6                        |
| CuraEngine Settin                                           | igs                  |                    | Close                          | Object Placement Si      | cer Preview Manual Control             | SD Card                  |
| int Filament                                                |                      |                    |                                |                          |                                        |                          |
| VERTEX DUAL HEAD -                                          | ave                  | Save as            | Delete                         | Slice                    | with CuraEngine                        | Kill Slicing             |
|                                                             |                      | Import             |                                |                          |                                        |                          |
|                                                             |                      |                    |                                | Slicer: CuraEnd          | jine                                   | ▼ Ø <sup>o</sup> Manager |
| Speed and Quality Structures B<br>General Extruder Settings | drusion G-Codes      | Advanced           |                                |                          |                                        |                          |
| Spiralize Contour                                           | Minimize Cros        | sing Perimeters    | Enable Retraction              |                          |                                        | Configuration            |
| Retraction Speed:                                           | 70                   | [mm/s]             |                                | Print Settings:          |                                        |                          |
| Retraction Distance:                                        | 9                    | [mm]               |                                | Print Configuration:     | VERTEX DUAL HEAD                       | •                        |
| Minimum Travel before Retract:                              | 0.1                  | [mm]               |                                | Adhesion Type:           | None                                   |                          |
| Minimum Extrusion before Retract:                           | 0.02                 | ſmm]               |                                | Quality:                 | 0.1mm -                                | )                        |
| Z Hop:                                                      | 0                    | [mm]               |                                | Support Type:            | Everywhere -                           | .]                       |
| Cut off Object Bottom:                                      | 0                    | [mm]               |                                |                          |                                        | -                        |
| Nozzle Diameter:                                            | 0                    | (mm or 0 = use     | e value from "Printer Setting: | Speed:                   | 0                                      |                          |
| The slicer also uses parameters set                         | in "Printer-Settings | "->"Extruders"!    |                                |                          | Slow                                   | Fast                     |
| Multi Extruder Settings                                     |                      |                    |                                |                          | Print Speed:<br>Outer Perimeter Speed: | 42 mm/s<br>42 mm/s       |
| Create Wipe and Prime Tower                                 |                      |                    |                                | Infill Speed:            | 48 mm/s                                |                          |
| Support Extruder:                                           | Extruder 1           | •                  |                                | Infil Densty             |                                        | 20%                      |
| Retraction on Extruder Switch:                              | 9                    | [mm]               |                                | Enable Cooling           |                                        |                          |
| Wipe and Prime Volume:                                      | 5                    | [mm²]              |                                | Filament Settings:       |                                        |                          |
| Volume Overlap:                                             | 0                    | [mm]               |                                |                          |                                        |                          |
| Cooling                                                     |                      |                    |                                | Extruder 1:              | PLA-1,75MM                             | •                        |
| Fan full at Height:                                         | 0.12                 | ſmm]               |                                | Extruder 2:              | PLA-1,75MM                             | •                        |
| (                                                           |                      |                    | -                              | CuraEngine is separat    | e, external program developed by D     | avid Braam. For more     |
|                                                             |                      |                    |                                | informations visit https | ://www.ultmaker.com                    |                          |

Ensuite, sélectionnez l'EXTRUDEUR 1 sous le SUPPORT DE L'EXTRUDEUR. **Notez que I'EXTRUDEUR 1 signifie actuellement l'EXTRUDEUR 2 quand ils commencent à compter à partir de 0 (EXTRUDEUR 0 signifie EXTRUDEUR 1).** 

|                                     | Tools Thep               | A*                  |                            |                         | A0 👝 🗸                                        |                    |
|-------------------------------------|--------------------------|---------------------|----------------------------|-------------------------|-----------------------------------------------|--------------------|
| 🚽 - 🗐 - 🛄                           | Start Drint Kill D       | int Toggle Log Sho  | Eilamant Hida Traval       |                         |                                               |                    |
| View Temperature Curve Cura         |                          | int roggie Log Silo | withament Thue Haver       | MEDWEN 2                |                                               | entan entergency s |
| CuraEngine Settin                   | ae                       |                     | Close                      | VERIER S                | D PRINIER                                     |                    |
|                                     | 93                       |                     | Close                      | Object Placement S      | Nicer Preview   Manual Control   SD Ca        | rd                 |
| nt Filament                         |                          |                     |                            | Cline                   | with CureEnging                               | Kill Clining       |
| VERTEX DUAL HEAD 🔻                  | Save                     | Save as             | Delete                     | ► Slice                 |                                               | Kill Slicing       |
|                                     |                          | import              | Export                     |                         |                                               |                    |
|                                     |                          |                     |                            | Slicer: CuraEr          | ngine 🔻                                       | © Manager          |
| General Extruder Settings           | G-Codes                  | Advanced            |                            |                         |                                               |                    |
| Spiralize Contour                   | Minimize Crossin         | g Perimeters        | Enable Retraction          |                         | di Co                                         | nfiguration        |
| Retraction Speed:                   | 70                       | [mm/s]              |                            | Print Settings:         |                                               |                    |
| Retraction Distance:                | 9                        | [mm]                |                            | Print Configuration:    | VERTEX DUAL HEAD                              | •                  |
| Minimum Travel before Retract:      | 0.1                      | [mm]                |                            | Adhesion Type:          | None 🔻                                        |                    |
| Minimum Extrusion before Retract:   | 0.02                     | ſmm]                |                            | Quality:                | 0.1mm 👻                                       |                    |
| 7 Hon:                              | 0                        | [mm]                |                            | Support Type:           | Everywhere                                    |                    |
| Cut off Object Bottom:              | 0                        | [mm]                |                            |                         |                                               |                    |
| Nozzle Diameter:                    | 0                        | fmm or 0 = use v    | alue from "Printer Setting | Speed:                  | 0                                             |                    |
| The slicer also uses parameters set | in "Printer-Settings"->  | "Extruders"!        | and non-rinker octang.     |                         | Slow                                          | Fast               |
| Multi Extender Settinge             |                          |                     |                            |                         | Print Speed:<br>Outer Perimeter Speed:        | 42 mm/s<br>42 mm/s |
| Create Wipe and Prime Tower         |                          | Create Ooze Shield  |                            | Infill Speed:           | 48 mm/s                                       |                    |
| Support Extruder:                   | Extruder 1               | •                   |                            | Infil Density           | 0                                             | 20%                |
| Retraction on Extruder Switch:      | Any Extruder             |                     |                            | Enable Cooling          |                                               |                    |
| Wine and Prime Volume               | Extruder 0<br>Extruder 1 |                     |                            | Filament Settings       |                                               |                    |
| Volume Quedan:                      | 0                        | [mm]                |                            |                         |                                               |                    |
| volume Ovenap:                      | U                        | liwwl               |                            | Extruder 1:             | PLA-1.75MM                                    | •                  |
| Cooling                             |                          |                     |                            | Extruder 2:             | PLA-1 75MM                                    | •                  |
| Fan full at Height:                 | 0.12                     | [mm]                | -                          | Cura Engine in second   | te external organization developed by Devid I | Braam For more     |
| . [                                 |                          |                     | •                          | informations visit http | s://www.ultimaker.com                         | braam. For more    |

Enregistrez ces paramètres, et puis assurez-vous que les bons matériaux sont affectés à chaque extrudeur.

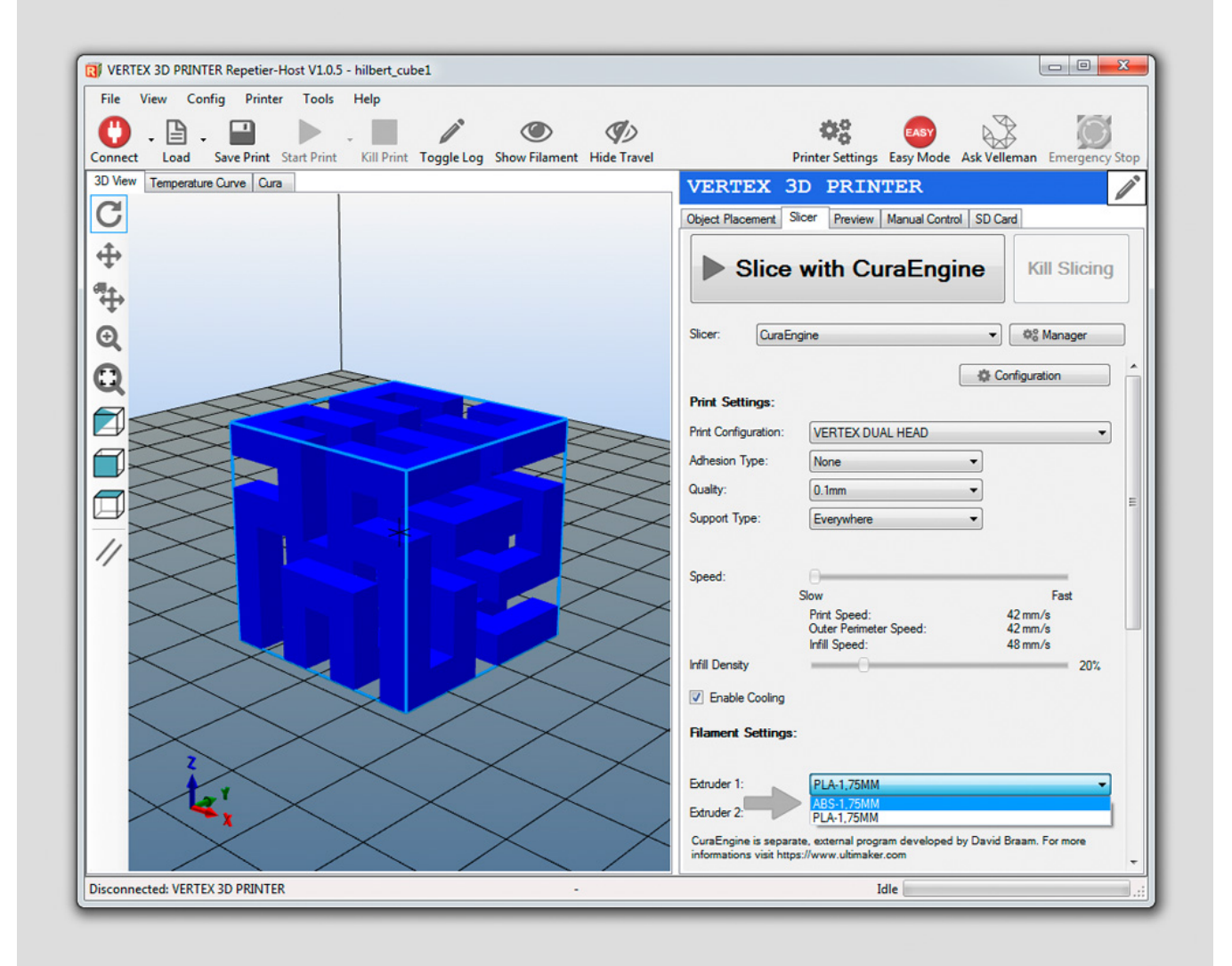

Lorsque vous appuyez sur le gros bouton TRANCHER AVEC CURAENGINE (SLICE WITH CURAENGINE) l'objet sera tranché. Le résultat doit maintenant se présenter comme suit. **Remarquez le matériau de support jaune qui sera imprimé avec la buse 2.** 

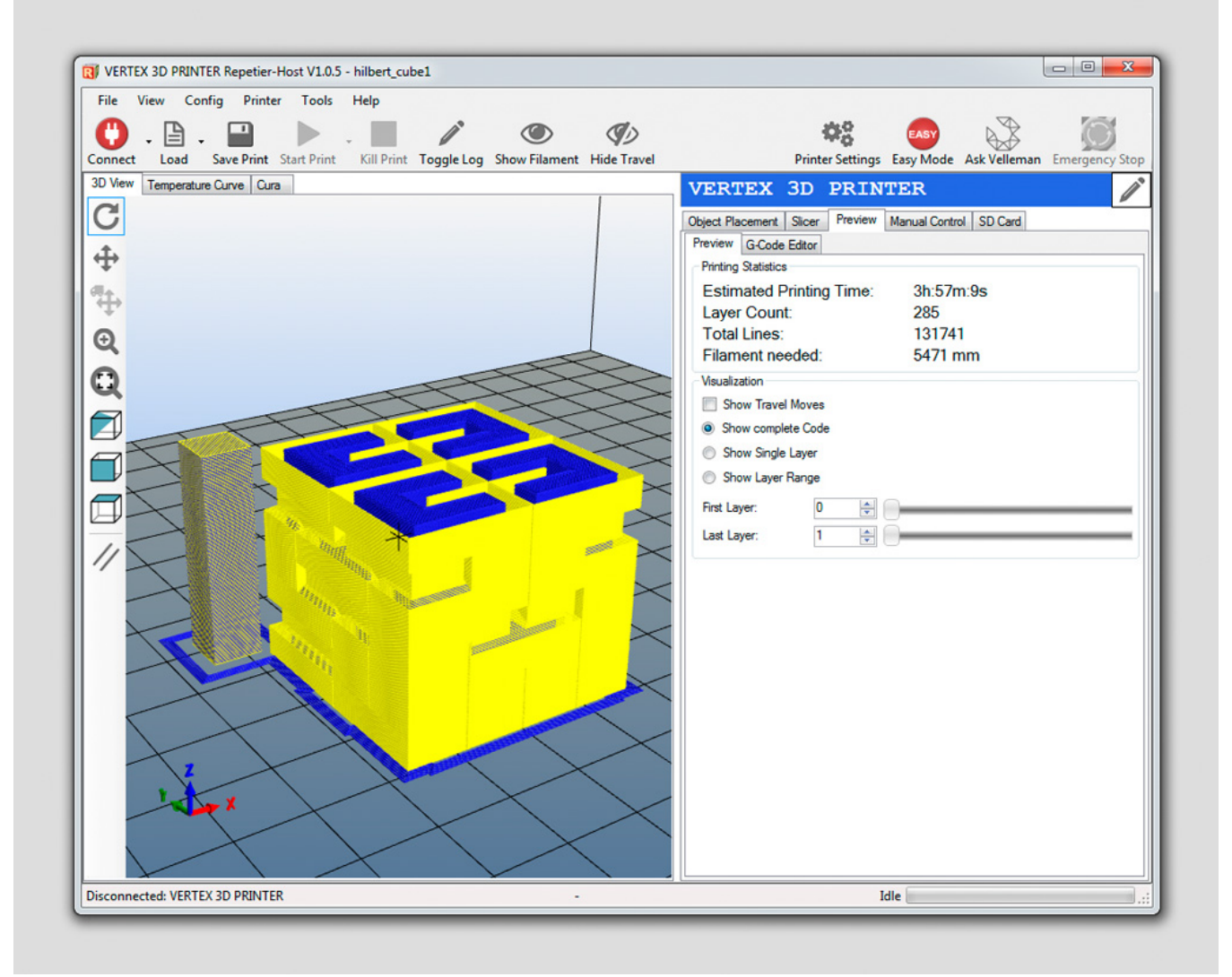

## PROCESSUS D'IMPRESSION DOUBLE BUSE

Puisque le processus d'impression est le même si vous imprimez un objet avec 2 couleurs ou un objet avec un matériau de support différent, nous n'analyserons ici que le processus d'impression du bracelet Vertex.

La première couche est le même processus que l'impression avec une couleur, seulement **la collerette a un peu plus de boucles** et elle se trouve près de l'objet. Ceci est fait quand le bouclier suintant utilise la collerette comme base, elle est donc un peu plus grande pour avoir une bonne adhésion à la plate-forme de construction. Les ventilateurs sur la tête d'impression ne tournent pas sur la première couche lors de l'impression avec deux buses. C'est normal.